# Configurar a integração do ISE 2.7 pxGrid CCV 3.1.0

## Contents

Introduction **Prerequisites** Requirements **Componentes Utilizados** Configurar Diagrama de fluxo de alto nível Configurações 1. Ative o teste pxGrid em uma das PSNs 2. Configurar atributos personalizados de endpoint no ISE 3. Configurar política de perfil usando atributos personalizados 4. Ativar atributos personalizados para aplicação de perfil 5. Configurar a aprovação automática para clientes pxGrid 6. Exportar certificado CCV 7. Fazer upload do certificado de identidade CCV para a loja confiável do ISE 8. Gerar certificado para CCV 9. Baixar cadeia de certificados no formato PKCS12 10. Configurar detalhes de integração do ISE no CCV 11. Fazer upload da cadeia de certificados no CCV e iniciar a integração Verificar Verificação de integração do CCV Verificação de integração do ISE Verificar a alteração do grupo CCV **Troubleshoot** Habilitar depurações no ISE Habilitar depurações no CCV Falha no download em massa Nem todos os endpoints são criados no ISE O AssetGroup não está disponível no ISE As atualizações do grupo de endpoints não são refletidas no ISE A remoção do grupo do CCV não o está removendo do ISE CCV cai dos clientes da Web Integração do ISE com o caso de uso do CCV TrustSec Topologia e o fluxo Configurar 1. Configurar tags de grupo escaláveis no ISE 2. Configurar política de perfil com atributos personalizados para o grupo 2 3. Configurar políticas de autorização para atribuir SGTs com base em grupos de identidade de endpoint no ISE

**Verificar** 

<u>1. Endpoints autenticam com base no grupo 1 do CCV</u>
 <u>2. O administrador altera o grupo</u>
 <u>3-6. Efeito da alteração do grupo de endpoints no CCV</u>
 <u>Appendix</u>
 Configuração relacionada ao TrustSec do switch

## Introduction

Este documento descreve como configurar e solucionar problemas de integração do Identity Services Engine (ISE) 2.7 com o Cisco Cyber Vision (CCV) 3.1.0 sobre Platform Exchange Grid v2 (pxGrid). O CCV está registrado com o pxGrid v2 como um editor e publica informações sobre atributos de endpoint para o ISE para o dicionário IOTASSET.

## Prerequisites

## Requirements

A Cisco recomenda que você tenha conhecimento básico sobre estes tópicos:

- ISE
- Visão cibernética da Cisco

## **Componentes Utilizados**

As informações deste documento são baseadas nas seguintes versões de software e de hardware:

- Patch 1 do Cisco ISE versão 2.7
- Cisco Cyber Vision versão 3.1.0
- Switch Ethernet industrial IE-4000-4TC4G-E com s/w 15.2(6)E

The information in this document was created from the devices in a specific lab environment. All of the devices used in this document started with a cleared (default) configuration. Se a rede estiver ativa, certifique-se de que você entenda o impacto potencial de qualquer comando.

## Configurar

## Diagrama de fluxo de alto nível

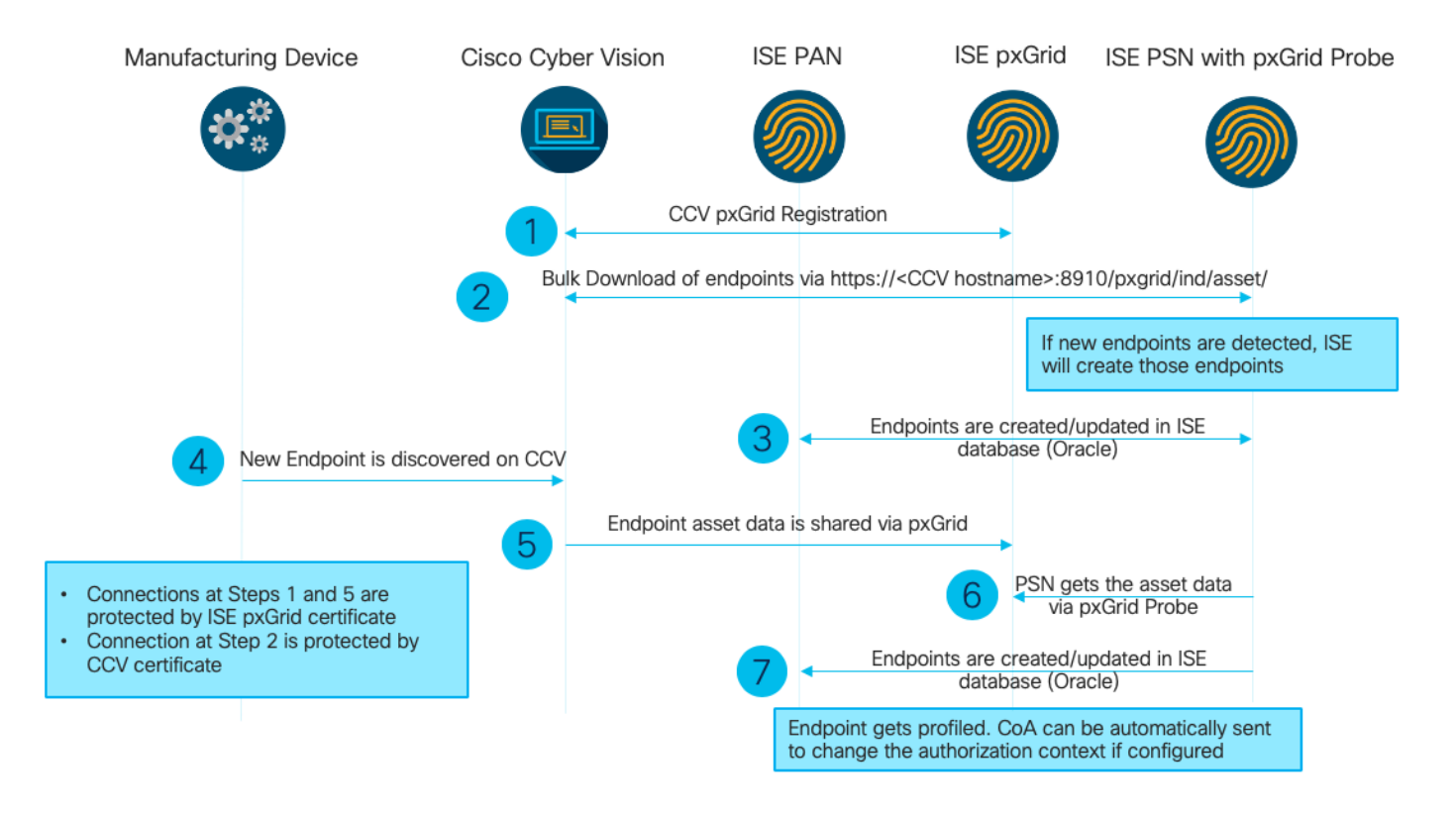

Essa implantação do ISE é usada na configuração.

| Deployment Nodes           |                                                    |                |                   |  |  |  |  |
|----------------------------|----------------------------------------------------|----------------|-------------------|--|--|--|--|
| 🖋 Edit 👩 Register 😽 Syncup | 💋 Deregister                                       |                |                   |  |  |  |  |
| Hostname                   | ▲ Personas                                         | Role(s)        | Services          |  |  |  |  |
| ISE27-1ek                  | Administration, Monitoring, Policy Service, pxGrid | PRI(A), PRI(M) | ALL               |  |  |  |  |
| ISE27-2ek                  | Administration, Monitoring, Policy Service         | SEC(A), SEC(M) | SESSION, PROFILER |  |  |  |  |

O ISE 2.7-1ek é o nó de nó administrativo primário (PAN) e o nó pxGrid.

O ISE 2.7-2ek é o Policy Service Node (PSN) com a sonda pxGrid ativada.

Aqui estão as etapas que correspondem ao diagrama mencionado anteriormente.

1. O CCV se registra no assetTopic no ISE via pxGrid versão 2. Registros correspondentes do CCV:

Note: Para revisar os registros de pxGrid no CCV, emita o seguinte comando journal alctl -u pxgrid-agent.

```
root@center:~# journalctl -u pxgrid-agent -f
Jun 24 13:31:03 center pxgrid-agent-start.sh[1310]: pxgrid-agent RPC server listening to:
'/tmp/pxgrid-agent.sock' [caller=main.go:102]
Jun 24 13:31:03 center pxgrid-agent-start.sh[1310]: pxgrid-agent Request
path=/pxgrid/control/AccountActivate body={}
[caller=control.go:127]
Jun 24 13:31:03 center pxgrid-agent-start.sh[1310]: pxgrid-agent Account activated
[caller=pxgrid.go:76]
Jun 24 13:31:03 center pxgrid-agent-start.sh[1310]: pxgrid-agent Request
path=/pxgrid/control/ServiceRegister
```

body={"name":"com.cisco.endpoint.asset","properties":{"assetTopic":"/topic/com.cisco.endpoint.as set Jun 24 13:31:03 center pxgrid-agent-start.sh[1310]: pxgrid-agent Service registered, ID: 4b9af94b-9255-46df-b5ef-24bdbba99f3a [caller=pxgrid.go:94] Jun 24 13:31:03 center pxgrid-agent-start.sh[1310]: pxgrid-agent Request path=/pxgrid/control/ServiceLookup body={"name":"com.cisco.ise.pubsub"} [caller=control.go:127] Jun 24 13:31:03 center pxgrid-agent-start.sh[1310]: pxgrid-agent Request path=/pxgrid/control/AccessSecret body={"peerNodeName":"com.cisco.ise.pubsub"} [caller=control.go:127] Jun 24 13:31:03 center pxgrid-agent-start.sh[1310]: pxgrid-agent Websocket connect url=wss://ISE27-1ek.example.com:8910/pxgrid/ise/pubsub [caller=endpoint.go:102] Jun 24 13:31:03 center pxgrid-agent-start.sh[1310]: pxgrid-agent STOMP CONNECT host=10.48.17.86 [caller=endpoint.go:111] Jun 24 13:33:27 center pxgrid-agent-start.sh[1310]: pxgrid-agent API: getSyncStatus [caller=sync\_status.go:34] Jun 24 13:33:28 center pxgrid-agent-start.sh[1310]: pxgrid-agent Cyber Vision is in sync with ISE [caller=assets.go:67] Jun 24 13:36:03 center pxgrid-agent-start.sh[1310]: pxgrid-agent Request path=/pxgrid/control/ServiceReregister body={"id":"4b9af94b-9255-46df-b5ef-24bdbba99f3a"} [caller=control.go:127]

## 2. O ISE PSN com sonda pxGrid ativada faz um download em massa dos ativos pxGrid existentes (profiler.log):

```
2020-06-24 13:41:37,091 DEBUG [ProfilerINDSubscriberPoller-56-thread-1][]
cisco.profiler.infrastructure.probemgr.INDSubscriber -::::- Looking for new publishers ...
2020-06-24 13:41:37,104 DEBUG [ProfilerINDSubscriberPoller-56-thread-1][]
cisco.profiler.infrastructure.probemgr.INDSubscriber -::::- Existing services are:
[Service [name=com.cisco.endpoint.asset, nodeName=cv-jens,
properties={assetTopic=/topic/com.cisco.endpoint.asset,
restBaseUrl=https://Center:8910/pxgrid/ind/asset/,
wsPubsubService=com.cisco.ise.pubsub}]]
2020-06-24 13:41:37,104 INFO [ProfilerINDSubscriberPoller-56-thread-1][]
cisco.profiler.infrastructure.probemgr.INDSubscriber -::::- New services are: []
2020-06-24 13:41:37,114 INFO [ProfilerINDSubscriberPoller-56-thread-1][]
cisco.profiler.infrastructure.probemgr.INDSubscriber -::::- NODENAME:cv-jens
2020-06-24 13:41:37,114 INFO [ProfilerINDSubscriberPoller-56-thread-1][]
cisco.profiler.infrastructure.probemgr.INDSubscriber -:::- REQUEST
BODY{ "offset": "0", "limit": "500" }
2020-06-24 13:41:37,158 INFO [ProfilerINDSubscriberPoller-56-thread-1][]
cisco.profiler.infrastructure.probemgr.INDSubscriber -::::- Response status={}200
2020-06-24 13:41:37,159 INFO [ProfilerINDSubscriberPoller-56-thread-1][]
cisco.profiler.infrastructure.probemgr.INDSubscriber -::::- Content: {OUT_OF_SYNC}
2020-06-24 13:41:37,159 INFO [ProfilerINDSubscriberPoller-56-thread-1][]
cisco.profiler.infrastructure.probemgr.INDSubscriber -::::- Status is :{OUT_OF_SYNC}
2020-06-24 13:41:37,159 DEBUG [ProfilerINDSubscriberPoller-56-thread-1][]
cisco.profiler.infrastructure.probemgr.INDSubscriber -:::-
Static set after adding new services: [Service [name=com.cisco.endpoint.asset,
nodeName=cv-jens, properties={assetTopic=/topic/com.cisco.endpoint.asset,
restBaseUrl=https://Center:8910/pxgrid/ind/asset/, wsPubsubService=com.cisco.ise.pubsub}]]]
2020-06-24 13:41:37,169 INFO [ProfilerINDSubscriberBulkRequestPool-77-thread-1][]
cisco.profiler.infrastructure.probemgr.INDSubscriber -::::- NODENAME:cv-jens
2020-06-24 13:41:37,169 INFO [ProfilerINDSubscriberBulkRequestPool-77-thread-1][]
cisco.profiler.infrastructure.probemgr.INDSubscriber -::::- REQUEST
BODY{ "offset": "0", "limit": "500" }
2020-06-24 13:41:37,600 INFO [ProfilerINDSubscriberBulkRequestPool-77-thread-1][]
cisco.profiler.infrastructure.probemgr.INDSubscriber -::::- Response status={}200
2020-06-24 13:41:37,604 INFO [ProfilerINDSubscriberBulkRequestPool-77-thread-1][]
cisco.profiler.infrastructure.probemgr.INDSubscriber -::::- Content:
{"assets":[{"assetId":"88666e21-6eba-5c1e-b6a9-930c6076119d","assetName":"Xerox
```

#### 0:0:0", "assetIpAddress":"",

"assetMacAddress":"00:00:00:00:00", "assetVendor":"XEROX

3. Endpoints são adicionados à PSN com prova pxGrid ativada e PSN envia evento persistente para a PAN para salvar esses endpoints (**profiler.log**). Os endpoints criados no ISE podem ser visualizados nos detalhes do endpoint em Context Visibility.

```
2020-06-24 13:41:37,677 DEBUG [ProfilerINDSubscriberBulkRequestPool-77-thread-1][]
cisco.profiler.infrastructure.probemgr.INDSubscriber -::::- mac address is :28:63:36:1e:10:05ip
address is :192.168.105.150
2020-06-24 13:41:37,677 DEBUG [ProfilerINDSubscriberBulkRequestPool-77-thread-1][]
cisco.profiler.infrastructure.probemgr.INDSubscriber -::::- sending endpoint to
forwarder{"assetId":
"01c8f9dd-8538-5eac-a924-d6382ce3df2d","assetName":"Siemens
192.168.105.150", "assetIpAddress": "192.168.105.150",
"assetMacAddress":"28:63:36:1e:10:05","assetVendor":"Siemens
AG", "assetProductId": "", "assetSerialNumber": "",
"assetDeviceType":"", "assetSwRevision":"", "assetHwRevision":"", "assetProtocol":"ARP,
S7Plus", "assetCustomAttributes":[],
"assetConnectedLinks":[]}
2020-06-24 13:41:37,677 INFO [ProfilerINDSubscriberBulkRequestPool-77-thread-1][]
cisco.profiler.infrastructure.probemgr.Forwarder -::::- Forwarder Mac 28:63:36:1E:10:05
MessageCode null epSource pxGrid Probe
2020-06-24 13:41:37,677 DEBUG [ProfilerINDSubscriberBulkRequestPool-77-thread-1][]
cisco.profiler.infrastructure.probemgr.INDSubscriber -::::- Endpoint is
proccessedEndPoint[id=<null>,name=<null>]
MAC: 28:63:36:1E:10:05
Attribute:BYODRegistration value:Unknown
Attribute:DeviceRegistrationStatus value:NotRegistered
Attribute:EndPointPolicy value:Unknown
Attribute:EndPointPolicyID value:
Attribute:EndPointSource value:pxGrid Probe
Attribute:MACAddress value:28:63:36:1E:10:05
Attribute:MatchedPolicy value:Unknown
Attribute:MatchedPolicyID value:
Attribute:NmapSubnetScanID value:0
Attribute:OUI value:Siemens AG
Attribute:PolicyVersion value:0
Attribute:PortalUser value:
Attribute:PostureApplicable value:Yes
Attribute:StaticAssignment value:false
Attribute:StaticGroupAssignment value:false
Attribute: Total Certainty Factor value: 0
Attribute:assetDeviceType value:
Attribute:assetHwRevision value:
Attribute:assetId value:01c8f9dd-8538-5eac-a924-d6382ce3df2d
Attribute:assetIpAddress value:192.168.105.150
Attribute:assetMacAddress value:28:63:36:1e:10:05
Attribute:assetName value:Siemens 192.168.105.150
Attribute:assetProductId value:
Attribute:assetProtocol value:ARP, S7Plus
Attribute:assetSerialNumber value:
Attribute:assetSwRevision value:
Attribute:assetVendor value:Siemens AG
Attribute: ip value: 192.168.105.150
Attribute:SkipProfiling value:false
```

4. Depois de colocar um endpoint em um grupo, o CCV envia mensagem STOMP através da porta 8910 para atualizar o endpoint com os dados do grupo em atributos personalizados. Registros correspondentes do CCV:

root@center:~# journalctl -u pxgrid-agent -f Jun 24 14:32:04 center pxgrid-agent-start.sh[1216]: pxgrid-agent STOMP SEND destination=/topic/com.cisco.endpoint.asset body={"opType":"UPDATE","asset":{"assetId":"ce01ade2-eb6f-53c8-a646-9661b10c976e", "assetName":"Cisco a0:3a:59","assetIpAddress":"","assetMacAddress":"00:f2:8b:a0:3a:59","assetVendor":"Cisco Systems, Inc", "assetProductId":"","assetSerialNumber":"","assetDeviceType":"","assetSwRevision":"","assetHwRev ision":"","assetProtocol":"", "assetCustomAttributes":[{"key":"assetGroup","value":"Group1"},{"key":"assetCCVGrp","value":"Gro up1"}], "assetConnectedLinks":[]}} [caller=endpoint.go:118]

# 5. O nó PxGrid recebe a atualização STOMP e encaminha essa mensagem a todos os assinantes, inclui PSNs com prova pxGrid ativada. **pxgrid-server.log** no nó pxGrid.

```
2020-06-24 14:40:13,765 TRACE [Thread-1631][] cpm.pxgridwebapp.ws.pubsub.StompPubsubEndpoint -
::::-
stomp=SEND:{content-length=453, destination=/topic/com.cisco.endpoint.asset}
2020-06-24 14:40:13,766 TRACE [Thread-1631][] cpm.pxgridwebapp.ws.pubsub.StompPubsubEndpoint -
::::-
session [2b,cv-jens,OPEN] is permitted (cached) to send to
topic=/topic/com.cisco.endpoint.asset:
2020-06-24 14:40:13,766 TRACE [Thread-1631][]
cpm.pxgridwebapp.ws.pubsub.SubscriptionThreadedDistributor -::::-
Distributing stomp frame from=[2b,cv-jens,OPEN], topic=/topic/com.cisco.endpoint.asset,
true:true
2020-06-24 14:40:13,766 TRACE [Thread-1631][]
cpm.pxgridwebapp.ws.pubsub.SubscriptionThreadedDistributor -::::-
Distributing stomp frame from=[2b,cv-jens,OPEN],
topic=/topic/com.cisco.endpoint.asset,to=[19,ise-admin-ise27-2ek,OPEN]
2020-06-24 14:40:13,766 TRACE [Thread-1631][]
cpm.pxgridwebapp.ws.pubsub.SubscriptionThreadedDistributor -::::-
Distributing stomp frame from=[2b,cv-jens,OPEN], topic=/topic/wildcard,to=[2a,ise-fanout-ise27-
lek,OPEN]
```

6. PSN com a sonda pxGrid ativada como assinante no tópico do ativo recebe a mensagem do nó pxGrid e atualiza o ponto de extremidade (**profiler.log**). Os endpoints atualizados no ISE podem ser visualizados nos detalhes do endpoint em Context Visibility.

```
2020-06-24 14:40:13,767 DEBUG [Grizzly(2)][]
cisco.profiler.infrastructure.probemgr.INDSubscriber -:::-
Parsing push notification response: {"opType":"UPDATE","asset":{"assetId":"ce0lade2-eb6f-53c8-
a646-9661b10c976e",
"assetName":"Cisco
a0:3a:59", "assetIpAddress":"", "assetMacAddress":"00:f2:8b:a0:3a:59", "assetVendor":"Cisco
Systems, Inc",
"assetProductId":"","assetSerialNumber":"","assetDeviceType":"","assetSwRevision":"","assetHwRev
ision":"",
"assetProtocol":"","assetCustomAttributes":[{"key":"assetGroup","value":"Group1"},{"key":"assetC
CVGrp", "value": "Group1" ]],
"assetConnectedLinks":[]}
2020-06-24 14:40:13,767 DEBUG [Grizzly(2)][]
cisco.profiler.infrastructure.probemgr.INDSubscriber -:::-
sending endpoint to forwarder{"assetId":"ce01ade2-eb6f-53c8-a646-
9661b10c976e", "assetName": "Cisco a0:3a:59", "assetIpAddress": "",
"assetMacAddress":"00:f2:8b:a0:3a:59","assetVendor":"Cisco Systems,
Inc", "assetProductId":"", "assetSerialNumber":"",
"assetDeviceType":"", "assetSwRevision":"", "assetHwRevision":"", "assetProtocol":"",
"assetCustomAttributes":[{"key":"assetGroup","value":"Group1"},{"key":"assetCCVGrp","value":"Gro
up1" ], "assetConnectedLinks":[] }
2020-06-24 14:40:13,768 INFO [Grizzly(2)][] cisco.profiler.infrastructure.probemgr.Forwarder -
```

::::-Forwarder Mac 00:F2:8B:A0:3A:59 MessageCode null epSource pxGrid Probe 2020-06-24 14:40:13,768 DEBUG [forwarder-9][] cisco.profiler.infrastructure.probemgr.ForwarderHelper -: 00:F2:8B:A0:3A:59:87026690-b628-11ea-bdb7-82edacd9a457:ProfilerCollection:- sequencing Radius message for mac = 00:F2:8B:A0:3A:59 2020-06-24 14:40:13,768 INFO [forwarder-9][] cisco.profiler.infrastructure.probemgr.Forwarder -: 00:F2:8B:A0:3A:59:9d077480-b628-11ea-bdb7-82edacd9a457:ProfilerCollection:-Processing endpoint:00:F2:8B:A0:3A:59 MessageCode null epSource pxGrid Probe 2020-06-24 14:40:13,768 DEBUG [forwarder-9][] com.cisco.profiler.im.EndPoint -: 00:F2:8B:A0:3A:59:9d077480-b628-11ea-bdb7-82edacd9a457:ProfilerCollection:filtered custom attributes are: {assetGroup=Group1, assetCCVGrp=Group1} 2020-06-24 14:40:13,768 DEBUG [forwarder-9][] cisco.profiler.infrastructure.probemgr.Forwarder -00:F2:8B:A0:3A:59:9d077480-b628-11ea-bdb7-82edacd9a457:ProfilerCollection:- Radius Filtering:00:F2:8B:A0:3A:59 2020-06-24 14:40:13,768 DEBUG [forwarder-9][] cisco.profiler.infrastructure.probemgr.Forwarder -00:F2:8B:A0:3A:59:9d077480-b628-11ea-bdb7-82edacd9a457:ProfilerCollection:- Endpoint Attributes:EndPoint[id=<null>.name=<null>] MAC: 00:F2:8B:A0:3A:59 Attribute:2309ae60-693d-11ea-9cbe-02251d8f7c49 value:Group1 Attribute:BYODRegistration value:Unknown Attribute:DeviceRegistrationStatus value:NotRegistered Attribute:EndPointProfilerServer value:ISE27-2ek.example.com Attribute:EndPointSource value:pxGrid Probe Attribute:MACAddress value:00:F2:8B:A0:3A:59 Attribute:NmapSubnetScanID value:0 Attribute:OUI value:Cisco Systems, Inc Attribute:PolicyVersion value:0 Attribute:PortalUser value: Attribute:PostureApplicable value:Yes Attribute:assetDeviceType value: Attribute:assetGroup value:Group1 Attribute:assetHwRevision value: Attribute:assetId value:ce0lade2-eb6f-53c8-a646-9661b10c976e Attribute:assetIpAddress value: Attribute:assetMacAddress value:00:f2:8b:a0:3a:59 Attribute:assetName value:Cisco a0:3a:59 Attribute:assetProductId value: Attribute:assetProtocol value: Attribute:assetSerialNumber value: Attribute:assetSwRevision value: Attribute:assetVendor value:Cisco Systems, Inc Attribute:SkipProfiling value:false 7. PSN com prova pxGrid ativada redefine o perfil do ponto de extremidade como uma nova

## Política correspondente (**profiler.log**).

2020-06-24 14:40:13,773 INFO [forwarder-9][] cisco.profiler.infrastructure.profiling.ProfilerManager -: 00:F2:8B:A0:3A:59:9d077480-b628-1lea-bdb7-82edacd9a457:Profiling:- Classify Mac 00:F2:8B:A0:3A:59 MessageCode null epSource pxGrid Probe 2020-06-24 14:40:13,777 DEBUG [forwarder-9][] cisco.profiler.infrastructure.profiling.ProfilerManager -: 00:F2:8B:A0:3A:59:9d077480-b628-1lea-bdb7-82edacd9a457:Profiling:- Policy Cisco-Device matched 00:F2:8B:A0:3A:59 (certainty 10) 2020-06-24 14:40:13,777 DEBUG [forwarder-9][] cisco.profiler.infrastructure.profiling.ProfilerManager -: 00:F2:8B:A0:3A:59:9d077480-b628-1lea-bdb7-82edacd9a457:Profiling:- Policy ekorneyc\_ASSET\_Group1 matched 00:F2:8B:A0:3A:59 (certainty 20) 2020-06-24 14:40:13,778 DEBUG [forwarder-9][] cisco.profiler.infrastructure.profiling.ProfilerManager -:

00:F2:8B:A0:3A:59:9d077480-b628-11ea-bdb7-82edacd9a457:Profiling:- After analyzing policy hierarchy: Endpoint: 00:F2:8B:A0:3A:59 EndpointPolicy:ekorneyc\_ASSET\_Group1 for:20 ExceptionRuleMatched:false 2020-06-24 14:40:13,778 DEBUG [forwarder-9][] cisco.profiler.infrastructure.profiling.ProfilerManager -: 00:F2:8B:A0:3A:59:9d077480-b628-11ea-bdb7-82edacd9a457:Profiling:- Endpoint 00:F2:8B:A0:3A:59 Matched Policy Changed. 2020-06-24 14:40:13,778 DEBUG [forwarder-9][] cisco.profiler.infrastructure.profiling.ProfilerManager -: 00:F2:8B:A0:3A:59:9d077480-b628-11ea-bdb7-82edacd9a457:Profiling:- Endpoint 00:F2:8B:A0:3A:59 IdentityGroup Changed. 2020-06-24 14:40:13,778 DEBUG [forwarder-9][] cisco.profiler.infrastructure.profiling.ProfilerManager -: 00:F2:8B:A0:3A:59:9d077480-b628-11ea-bdb7-82edacd9a457:Profiling:- Setting identity group ID on endpoint 00:F2:8B:A0:3A:59 - 91b0fd10-a181-11ea-a1a3-fe7d097d8c61 2020-06-24 14:40:13,778 DEBUG [forwarder-9][] cisco.profiler.infrastructure.profiling.ProfilerManager -: 00:F2:8B:A0:3A:59:9d077480-b628-11ea-bdb7-82edacd9a457:Profiling:- Calling end point cache with profiled end point 00:F2:8B:A0:3A:59, policy ekorneyc\_ASSET\_Group1, matched policy ekorneyc\_ASSET\_Group1 2020-06-24 14:40:13,778 DEBUG [forwarder-9][] cisco.profiler.infrastructure.profiling.ProfilerManager -: 00:F2:8B:A0:3A:59:9d077480-b628-11ea-bdb7-82edacd9a457:Profiling:- Sending event to persist end point 00:F2:8B:A0:3A:59, and ep message code = null 2020-06-24 14:40:13,778 DEBUG [forwarder-9][] cisco.profiler.infrastructure.profiling.ProfilerManager -: 00:F2:8B:A0:3A:59:9d077480-b628-11ea-bdb7-82edacd9a457:Profiling:- Endpoint 00:F2:8B:A0:3A:59 IdentityGroup / Logical Profile Changed. Issuing a Conditional CoA

## Configurações

**Note**: As etapas 1 a 4 são necessárias mesmo que você deseje ter apenas visibilidade do assetGroup e da visibilidade de contexto.

#### 1. Ative o teste pxGrid em uma das PSNs

Navegue até **Administration > System > Deployment**, selecione ISE node com PSN Persona. Mude para a guia **Configuração de perfil**. Verifique se a sonda **pxGrid** está ativada.

| dent       | ity Services Engine | e Home            | ▶ Context Visibility | <ul> <li>Operations</li> </ul> | Policy      | - Administration      | ▶ Work Centers |
|------------|---------------------|-------------------|----------------------|--------------------------------|-------------|-----------------------|----------------|
| ▼ System   | Identity Managem    | ent   Network     | Resources Device     | Portal Management              | pxGrid S    | Services Feed Se      | rvice          |
| Deployment | Licensing • Ce      | ertificates + Log | gging I Maintenance  | Upgrade Ba                     | ackup & Res | store      Admin Acce | ss > Settings  |

| Deployment                              | Deployment Nodes List > ISE27-2ek                                                                                |
|-----------------------------------------|----------------------------------------------------------------------------------------------------|
| ↓                                       | Edit Node                                                                                                    |
| See See See See See See See See See See | General Settings Profiling Configuration                                                                         |
| 💑 PAN Failover                          | □ ▶ NETFLOW                                                                                                    |
|                                         | DHCP                                                                                                    |
|                                         | DHCPSPAN                                                                                                    |
|                                         | □ ▶ HTTP                                                                                                    |
|                                         | RADIUS                                                                                                    |
|                                         | ▶ Network Scan (NMAP)                                                                                            |
|                                         | DNS DNS                                                                                                    |
|                                         | SNMPQUERY                                                                                                    |
|                                         | SNMPTRAP                                                                                                    |
|                                         | Active Directory                                                                                                 |
|                                         | v pxGrid                                                                                                    |
|                                         | Description The PXgrid probe to fetch<br>attributes of MAC or IP-Address<br>as a subscriber from PXGrid<br>Queue |

## 2. Configurar atributos personalizados de endpoint no ISE

Navegue até Administration > Identity Management > Settings > Endpoint Custom Attributes. Configure atributos personalizados (assetGroup) de acordo com esta imagem. O CCV 3.1.0 suporta apenas o AssetGroup Attribute Personalizado.

| dent Ident                     | ity Services Engine   | Home ► Context                        | Visibility                  | ▶ Policy    | <ul> <li>Administration</li> </ul> | Work Centers |  |  |
|--------------------------------|-----------------------|---------------------------------------|-----------------------------|-------------|------------------------------------|--------------|--|--|
| <ul> <li>System</li> </ul>     | - Identity Management | <ul> <li>Network Resources</li> </ul> | Device Portal Management    | pxGrid Serv | vices Feed Ser                     | vice         |  |  |
| <ul> <li>Identities</li> </ul> | Groups External Ider  | tity Sources Identity S               | Source Sequences - Settings | 3           |                                    |              |  |  |
|                                | G                     |                                       |                             |             |                                    |              |  |  |
| User Custom                    | Attributes            | Endpoint Cus                          | tom Attributes              |             |                                    |              |  |  |
| User Authenti                  | cation Settings       |                                       |                             |             |                                    |              |  |  |
| Endpoint Purg                  | je                    | Endpoint Att                          | ributes (for reference)     |             |                                    |              |  |  |
| Endpoint Cust                  | tom Attributes        | Mandatory                             | Attribute Name              |             | Data T                             | уре          |  |  |
|                                |                       |                                       | PostureApplicable           |             | STRING                             | 3            |  |  |
|                                |                       |                                       | LogicalProfile              |             | STRING                             | 3            |  |  |
|                                |                       |                                       | EndPointPolicy              |             | STRING                             | 3            |  |  |
|                                |                       |                                       | AnomalousBehaviour          |             | STRING                             |              |  |  |
|                                |                       |                                       | OperatingSystem             |             | STRING                             |              |  |  |
|                                |                       |                                       | BYODRegistration            |             | STRING                             | 3            |  |  |
|                                |                       |                                       | PortalUser                  |             | STRING                             | 3            |  |  |
|                                |                       |                                       | LastAUPAcceptanceHours      |             | INT                                |              |  |  |
|                                |                       | Endpoint Cus                          | tom Attributes              |             |                                    |              |  |  |
|                                |                       |                                       | Attribute Name              |             | Туре                               |              |  |  |
|                                |                       | assetGroup                            |                             |             | String -                           | - •          |  |  |
|                                |                       |                                       |                             |             | Reset                              | Save         |  |  |

3. Configurar política de perfil usando atributos personalizados

Navegue até **Centros de trabalho > Perfil > Políticas de criação de perfil**. Clique em **Adicionar**. Configure a Política de Perfil semelhante a esta imagem. A expressão de condição usada nesta política é **CUSTOMATTRIBUTE:assetGroup EQUALS Group1**.

| cisc | ' Identity Se                                    | rvices               | Engine  | Home             | <ul> <li>Context Visibility</li> </ul>  | <ul> <li>Operations</li> </ul> | ▼ Policy    | Administration            | ► Wo     | rk Centers                 |   |    |   |               |
|------|--------------------------------------------------|----------------------|---------|------------------|-----------------------------------------|--------------------------------|-------------|---------------------------|----------|----------------------------|---|----|---|---------------|
| Po   | licy Sets Pro                                    | filing               | Posture | Client Provision | ning                                    | ents                           |             |                           |          |                            |   |    |   |               |
|      | Profiling                                        |                      |         | Q                | Profiler Policy List<br>Profiler Policy | > ekorneyc_ASSE                | T_Group1    |                           |          |                            |   |    |   |               |
|      | 🤃 🕈 🗄 🔹                                          |                      |         | <u>ن</u>         |                                         |                                | Name ek     | orneyc_ASSET_Group1       |          | Description                |   |    |   | 1             |
|      | <ul> <li>Profiling</li> <li>Logical F</li> </ul> | Policies<br>Profiles |         |                  |                                         | Policy E                       | nabled 🔽    |                           |          |                            |   |    | / |               |
|      |                                                  |                      |         |                  | -,                                      | Minimum Certainty              | Factor 20   |                           |          | (Valid Range 1 to 65535    | ) |    |   |               |
|      |                                                  |                      |         |                  |                                         | * Exception                    | Action      | DNE                       | Ŧ        |                            |   |    |   |               |
|      |                                                  |                      |         |                  | * Netv                                  | vork Scan (NMAP)               | Action NC   | DNE                       | •        |                            |   |    |   |               |
|      |                                                  |                      |         |                  | Create an Ide                           | entity Group for the           | e policy 💿  | Yes, create matching Id   | entity G | roup                       |   |    |   |               |
|      |                                                  |                      |         |                  |                                         |                                | 0           | No, use existing Identity | Group    | hierarchy                  |   |    |   |               |
|      |                                                  |                      |         |                  |                                         | * Parent                       | Policy NC   | DNE                       | •        |                            |   |    |   |               |
|      |                                                  |                      |         |                  |                                         | * Associated Co.               | A Type Glo  | obal Settings             | •        |                            |   |    |   |               |
|      |                                                  |                      |         |                  |                                         | Syster                         | m Type Adr  | ministrator Created       |          |                            |   |    |   |               |
|      |                                                  |                      |         |                  | Rules                                   |                                |             |                           |          |                            |   |    |   |               |
|      |                                                  |                      |         |                  | If Condition                            | CUSTOMATTRIBU                  | TE_assetGro | oup_EQUA 💠                | Then     | Certainty Factor Increases | - | 20 |   | \$\$ <b>-</b> |
|      |                                                  |                      |         |                  | Save Reset                              | ]                              |             |                           |          |                            |   |    |   |               |

#### 4. Ativar atributos personalizados para aplicação de perfil

Navegue até **Centros de trabalho > Perfil > Políticas de criação de perfil**. Clique em **Adicionar**. Configure a Política de Perfil semelhante a esta imagem. Certifique-se de que **Enable Custom Attribute for Profying Implementation** esteja ativado.

| dentity Services Engine            | Home 	► Context Visibility 	► Operations 	► Policy     | y → Administration           |
|------------------------------------|--------------------------------------------------------|------------------------------|
| Network Access     Guest Access    | → TrustSec → BYOD ▼Profiler → Posture → Device         | e Administration + PassiveID |
| Overview Ext Id Sources Network De | vices Endpoint Classification Node Config Feeds + Manu | ual Scans                    |
| Profiler Settings                  | Profiler Configuration                                 |                              |
| NMAP Scan Subnet Exclusions        | * CoA Type: F                                          | Reauth                       |
|                                    | Current custom SNMP community strings: •               | Show                         |
|                                    | Change custom SNMP community strings:                  | (For NMAP, comma separated.  |
|                                    | Confirm changed custom SNMP community strings:         | (For NMAP, comma separated.  |
|                                    | EndPoint Attribute Filter:                             | Enabled (i)                  |
|                                    | Enable Anomalous Behaviour Detection:                  | Enabled (i)                  |
|                                    | Enable Anomalous Behaviour Enforcement:                | Enabled                      |
|                                    | Enable Custom Attribute for Profiling Enforcement: 🥑   | Z Enabled                    |
|                                    | Enable profiling for MUD:                              | Enabled                      |
|                                    | Enable Profiler Forwarder Persistence Queue:           | Enabled                      |
|                                    | Enable Probe Data Publisher : 🧹                        | Z Enabled                    |
|                                    | Save Reset                                             |                              |

#### 5. Configurar a aprovação automática para clientes pxGrid

Navegue até Administration > pxGrid Services > Settings. Selecione Aprovar automaticamente novas contas baseadas em certificados e clique em Salvar. Essa etapa garante que você não precise aprovar o CCV após a integração.

| altalta<br>cisco | Identi  | ty Services Engi     | ne Home           | e ► Conte     | xt Visibility             | Operation       | s    | Policy    | <b>→</b> Adm | ninistration | ► Wo  | ork Centers        |
|------------------|---------|----------------------|-------------------|---------------|---------------------------|-----------------|------|-----------|--------------|--------------|-------|--------------------|
| ▶ S              | /stem   | Identity Manage      | ment   Netw       | ork Resources | <ul> <li>Devic</li> </ul> | e Portal Manage | ment | pxGrid Se | ervices      | Feed Ser     | rvice | Threat Centric NAC |
| All              | Clients | Web Clients          | Capabilities      | Live Log      | Settings                  | Certificates    | Perm | nissions  |              |              |       |                    |
| F                | xGric   | l Settings           |                   |               |                           |                 |      |           |              |              |       |                    |
|                  | Autor   | natically approve ne | ew certificate-ba | sed accounts  |                           |                 |      |           |              |              |       |                    |
|                  | Allow   | password based a     | ccount creation   |               |                           |                 |      |           |              |              |       |                    |
|                  | Use De  | fault Save           |                   |               |                           |                 |      |           |              |              |       |                    |

#### 6. Exportar certificado CCV

Navegue até Admin > pxGrid. Clique em DOWNLOAD CERTIFICATE. Este certificado é usado durante o registro pxGrid, portanto, o ISE deve confiar nele.

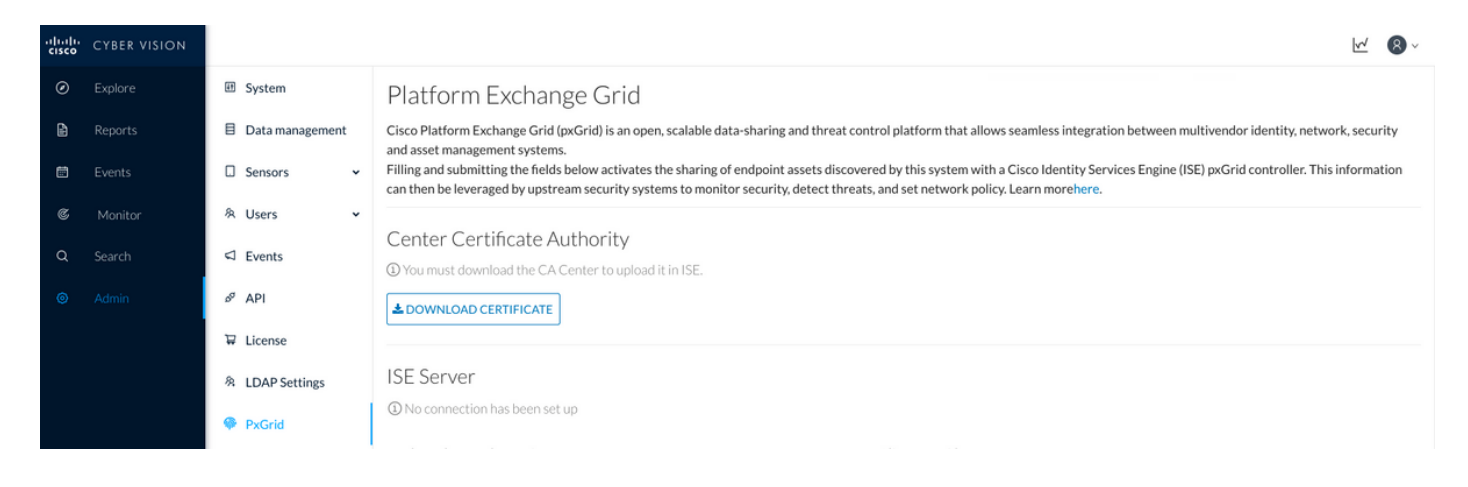

7. Fazer upload do certificado de identidade CCV para a loja confiável do ISE

Navegue até Administração > Certificados > Gerenciamento de Certificados > Certificados Confiáveis. Clique em Importar. Clique em Procurar e selecione o certificado CCV na Etapa 5. Clique em Submit.

| uludu Identity Services Engine     | Home  → Context Visibility  → Operations  → Policy  → Administration  → Work Centers                       |  |  |  |  |  |  |
|------------------------------------|----------------------------------------------------------------------------------------------------|--|--|--|--|--|--|
| ▼ System  → Identity Management    | Network Resources     Device Portal Management     pxGrid Services     Feed Service     Threat Centric NAC |  |  |  |  |  |  |
| Deployment Licensing - Certificate | ≥s → Logging → Maintenance Upgrade → Backup & Restore → Admin Access → Settings                            |  |  |  |  |  |  |
| G                                  |                                                                                                    |  |  |  |  |  |  |
| ✓ Certificate Management           | Import a new Certificate into the Certificate Store                                                        |  |  |  |  |  |  |
| System Certificates                | * Certificate File Browse center-ca(1).crt                                                                 |  |  |  |  |  |  |
| Trusted Certificates               | Friendly Name                                                                                              |  |  |  |  |  |  |
| OCSP Client Profile                |                                                                                                    |  |  |  |  |  |  |
| Certificate Signing Requests       | Trusted For: 🥡                                                                                             |  |  |  |  |  |  |
| Certificate Periodic Check Setti   | ✓ Trust for authentication within ISE                                                                      |  |  |  |  |  |  |
| Certificate Authority              | Trust for client authentication and Syslog                                                                 |  |  |  |  |  |  |
|                                    | Trust for certificate based admin authentication                                                           |  |  |  |  |  |  |
|                                    | Trust for authentication of Cisco Services                                                                 |  |  |  |  |  |  |
|                                    | □ Validate Certificate Extensions                                                                          |  |  |  |  |  |  |
|                                    | Description                                                                                                |  |  |  |  |  |  |
|                                    | Submit Cancel                                                                                              |  |  |  |  |  |  |

#### 8. Gerar certificado para CCV

Durante a integração e as atualizações do pxGrid, o CCV precisa do certificado do cliente. Ele deve ser emitido pela CA interna do ISE, usando **PxGrid\_Certificate\_Template**.

Navegue até Administration > pxGrid Services > Certificados. Preencha os campos de acordo com esta imagem. O campo Nome Comum (CN) é obrigatório, pois o objetivo da CA do ISE é emitir um certificado de identidade. Você deve inserir o nome do host CCV, o valor do campo CN é crítico. Para verificar o nome do host do CCV, execute o comando hostname. Selecione PKCS12 como formato de download de certificado.

| root@center:~#                       |                             |                           |                        |                     |                    |     |
|--------------------------------------|-----------------------------|---------------------------|------------------------|---------------------|--------------------|-----|
| uludu Identity Services Engine Hor   | ne                          | Operations                | Policy - Adm           | ninistration        | Work Centers       |     |
| System Identity Management Net       | work Resources              | e Portal Management       | pxGrid Services        | Feed Service        | Threat Centric NAC |     |
| All Clients Web Clients Capabilities | Live Log Settings           | Certificates Pern         | hissions               |                     |                    |     |
| Generate pxGrid Certificates         |                             |                           |                        |                     |                    |     |
| I want to *                          | Generate a single certific  | ate (without a certificat | e signing request)     |                     |                    | •   |
| Common Name (CN) *                   | center                      |                           |                        |                     |                    |     |
| Description                          |                             |                           |                        |                     |                    |     |
| Certificate Template                 | pxGrid_Certificate_Template | • 🖯                       |                        |                     |                    |     |
| Subject Alternative Name (SAN)       | •                           |                           | - +                    |                     |                    |     |
| Certificate Download Format *        | PKCS12 format (including    | g certificate chain; one  | file for both the cert | ificate chain and k | xey)               | • 0 |
| Certificate Password *               | ••••••                      |                           |                        |                     |                    | 0   |
| Confirm Password *                   | ••••••                      |                           |                        |                     |                    |     |
|                                      |                             |                           |                        |                     | Reset Crea         | ite |

9. Baixar cadeia de certificados no formato PKCS12

Quando você instala o certificado no formato PKCS12, juntamente com a cadeia de CA interna ISE do certificado de identidade CCV é instalada no CCV para garantir que o CCV confie no ISE quando a comunicação pxGrid é iniciada no ISE, por exemplo, mensagens de keepalive pxGrid.

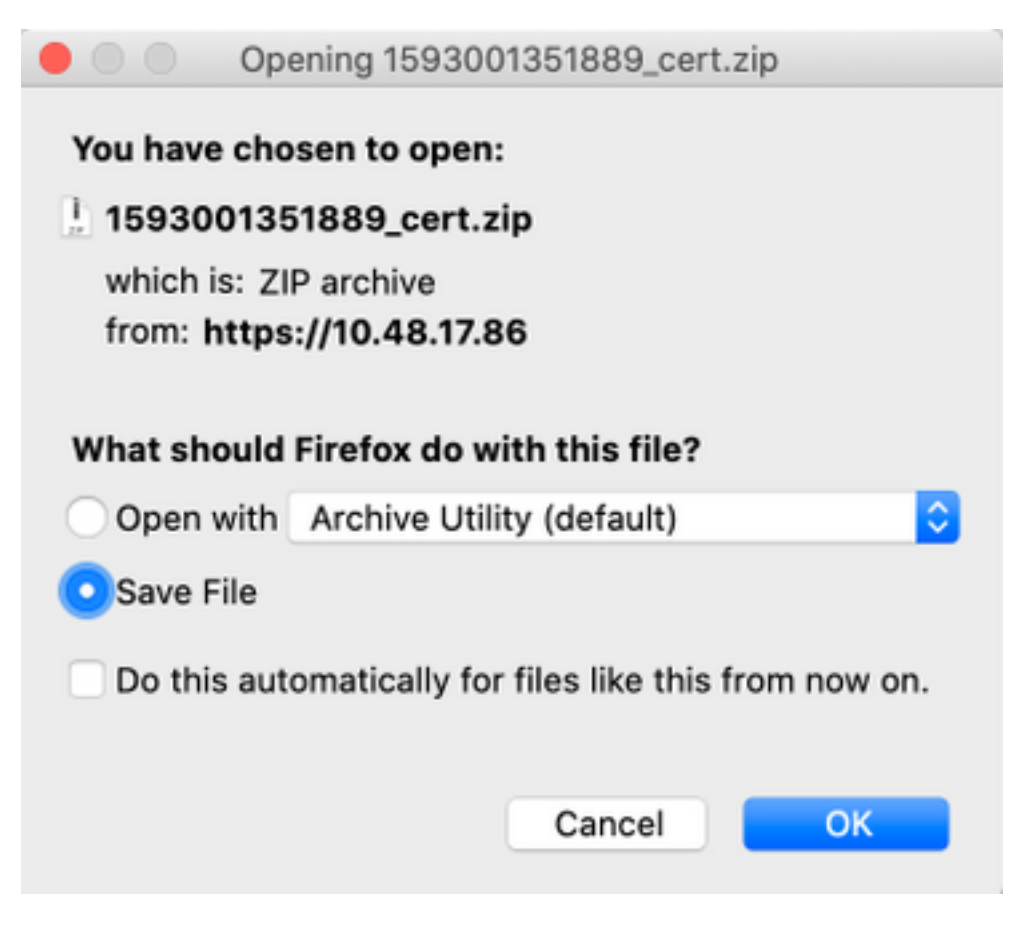

#### 10. Configurar detalhes de integração do ISE no CCV

Navegue até Admin > pxGrid. Configurar o nome do nó, esse nome será exibido no ISE como um nome de cliente em Administration > pxGrid Services > Web Clients. Configure Hostname e IP Address de ISE pxGrid Node. Certifique-se de que o CCV possa resolver ISE FQDN.

| alialia<br>cisco | CYBER VISION |    |                 |                                                                                                    | <u>w</u> 8.                                                                                                    |
|------------------|--------------|----|-----------------|----------------------------------------------------------------------------------------------------|----------------------------------------------------------------------------------------------------|
|                  |              | ۹. | System          | Filling and submitting the fields below activates the sharing of er<br>can then be leveraged by upstream security systems to monitor s | dpoint assets discovered by this system with a Cisco Identity Services Engine (ISE) pxGrid controller. This information<br>ecurity, detect threats, and set network policy. Learn morehere. |
| È                |              | B  | Data management |                                                                                                    |                                                                                                    |
| Ē                |              | ۵  | Sensors 👻       | © You must download the CA Center to upload it in ISE.                                                                                 |                                                                                                    |
|                  |              | 8  | Users 🗸         | A DOWNLOAD CERTIFICATE                                                                                                    |                                                                                                    |
| Q                |              | 4  | Events          |                                                                                                    |                                                                                                    |
|                  |              | 60 | API             | ISE Server                                                                                                    |                                                                                                    |
|                  |              | T  | License         | The connection is active                                                                                                    |                                                                                                    |
|                  |              | R  | LDAP Settings   | Update the configuration                                                                                                    | Client certificate                                                                                                    |
|                  |              | 9  | PxGrid          | Node Name: Name of the pxGrid Node to be created on ISE pxGrid Server                                                                  | A certificate has been imported                                                                                                    |
|                  |              | Ø  | SNORT           | cv-jens                                                                                                    |                                                                                                    |
|                  |              | ~  | Integrations 🗸  | Hostname of the ISE pxGrid Server                                                                                                    |                                                                                                    |
|                  |              | 85 | Extensions      | ISE27-1ek.example.com                                                                                                    |                                                                                                    |
|                  |              |    |                 | IP Address:<br>IP address of the ISE pxGrid Server                                                                                     |                                                                                                    |
|                  |              |    |                 | 10.48.17.86                                                                                                    |                                                                                                    |
|                  |              |    |                 | 🔁 Update 📔 Delete                                                                                                    |                                                                                                    |

11. Fazer upload da cadeia de certificados no CCV e iniciar a integração

Navegue até Admin > pxGrid. Clique em Alterar certificado. Selecione o certificado emitido pela CA do ISE nas Etapas 8 a 9. Insira a senha na Etapa 8. e clique em OK.

| Do you want to enter a password? |    |        |  |  |
|----------------------------------|----|--------|--|--|
| •••••                            |    |        |  |  |
|                                  |    |        |  |  |
|                                  | Ok | Cancel |  |  |

Clique em Update, que aciona a integração CCV - ISE real.

## Verificar

Use esta seção para confirmar se a sua configuração funciona corretamente.

## Verificação de integração do CCV

Quando a integração estiver concluída, você poderá confirmá-la com êxito navegando até Admin > pxGrid. Você deve ver a mensagem connection is ative em ISE Server.

| cisco | CYBER VISION |                    |                                                                                                    |
|-------|--------------|--------------------|----------------------------------------------------------------------------------------------------|
| 0     | Explore      | III System         | Platform Exchange Grid                                                                                                  |
| ß     | Reports      | Data management    | Cisco Platform Exchange Grid (pxGrid) is an open, scalable d<br>asset management systems.                               |
|       | Events       | Sensors 🗸          | Filling and submitting the fields below activates the sharing then be leveraged by upstream security systems to monitor |
| C     | Monitor      | 糸 Users 🗸          |                                                                                                    |
| Q     | Search       | ⊲ Events           | <ol> <li>You must download the CA Center to upload it in ISE.</li> </ol>                                                |
|       | Admin        | o <sup>g</sup> API | DOWNLOAD CERTIFICATE                                                                                                    |
|       |              | ₩ License          |                                                                                                    |
|       |              | 条 LDAP Settings    | ISE Server                                                                                                    |
|       |              | PxGrid             |                                                                                                    |

## Verificação de integração do ISE

Navegue até Administration > pxGrid Services > Web Clients. Confirme se o status do cliente CCV (cv-jens) está ON.

**Note**: Espera-se ver o status do cliente CCV pxGrid como **Offline** no menu **Todos os clientes**, pois ele mostra apenas o status pxGrid v1.

| cisco | Identi  | ty Services Eng                     | jine Home    | ) → Co     | ntext Visibility | <ul> <li>Operations</li> </ul> | Policy         | ▼Administra | tion 🔹 Wo      | ork Centers                |              |        |                         |             |
|-------|---------|-------------------------------------|--------------|------------|------------------|--------------------------------|----------------|-------------|----------------|----------------------------|--------------|--------|-------------------------|-------------|
| ▶ Sy  | stem    | <ul> <li>Identity Manage</li> </ul> | ement > Netw | ork Resour | ces Devic        | e Portal Managem               | nent pxGrid S  | ervices Fe  | eed Service    | Threat Centric NAC         |              |        |                         | Click       |
| All C | Clients | Web Clients                         | Capabilities | Live Log   | Settings         | Certificates                   | Permissions    |             |                |                            |              |        |                         |             |
|       |         |                                     |              |            |                  |                                |                |             |                |                            |              |        | Rows/Page               | 25 🔹        |
| C F   | Refresh |                                     |              |            |                  |                                |                |             |                |                            |              |        |                         |             |
|       | Client  | t Name                              | Connect To   | s s        | ession Id        |                                | Certificate    | Subs        | scriptions     | Publications               | IP Address   | Status | Start time              | Duratio     |
| ×     | Client  | t Name                              |              | •          |                  |                                |                |             |                |                            | IP Address   |        | ·                       |             |
|       | ise-far | nout-ise27-1ek                      | ISE27-1ek    | 15         | SE27-1ek:15      |                                | CN=ISE27-1ek.e | /topic      | /distributed   | /topic/distributed         | 10.48.17.86  | ON     | 2020-06-24 09:56:50 UTC | 00:04:37:18 |
|       | ise-bri | dge-ise27-1ek                       | ISE27-1ek    | 15         | SE27-1ek:23      |                                | CN=ISE27-1ek.e |             |                | /topic/com.cisco.ise.co    | 127.0.0.1    | ON     | 2020-06-24 10:06:52 UTC | 00:04:27:16 |
|       | ise-mr  | nt-ise27-2ek                        | ISE27-1ek    | 15         | SE27-1ek:24      |                                | No Certificate | /topic      | /com.cisco.ise | se /topic/com.cisco.ise.se | 10.48.17.88  | ON     | 2020-06-24 10:18:25 UTC | 00:04:15:43 |
|       | ise-ad  | min-ise27-2ek                       | ISE27-1ek    | 15         | SE27-1ek:25      |                                | No Certificate | /topic      | /com.cisco.en  | ipo                        | 10.48.17.88  | ON     | 2020-06-24 10:18:26 UTC | 00:04:15:43 |
|       | ise-ad  | min-ise27-1ek                       | ISE27-1ek    | 15         | SE27-1ek:34      |                                | CN=ISE27-1ek.e |             |                | /topic/com.cisco.ise.en    | 10.48.17.86  | OFF 🕖  | 2020-06-24 12:09:50 UTC | 00:02:19:00 |
|       | ise-far | nout-ise27-1ek                      | ISE27-1ek    | 15         | SE27-1ek:37      |                                | CN=ISE27-1ek.e | /topic      | /wildcard      |                            | 127.0.0.1    | OFF 🕖  | 2020-06-24 13:02:51 UTC | 00:01:08:00 |
|       | cv-jen: | s                                   | ISE27-1ek    | 15         | SE27-1ek:38      |                                | CN=center      |             |                |                            | 10.48.43.241 | ON     | 2020-06-24 13:39:12 UTC | 00:00:54:56 |
|       | ise-mr  | nt-ise27-1ek                        | ISE27-1ek    | 15         | SE27-1ek:39      |                                | CN=ISE27-1ek.e | /topic      | /com.cisco.ise | S0                         | 10.48.17.86  | ON     | 2020-06-24 13:53:51 UTC | 00:00:40:17 |
|       | ise-far | nout-ise27-1ek                      | ISE27-1ek    | 15         | SE27-1ek:40      |                                | CN=ISE27-1ek.e | /topic      | /wildcard      |                            | 127.0.0.1    | OFF 🕖  | 2020-06-24 14:11:51 UTC | 00:00:18:00 |
|       | ise-ad  | min-ise27-1ek                       | ISE27-1ek    | 15         | SE27-1ek:41      |                                | CN=ISE27-1ek.e |             |                |                            | 10.48.17.86  | ON     | 2020-06-24 14:29:51 UTC | 00:00:04:17 |
|       | ise-far | nout-ise27-1ek                      | ISE27-1ek    | 15         | SE27-1ek:42      |                                | CN=ISE27-1ek.e | /topic      | /wildcard      |                            | 127.0.0.1    | ON     | 2020-06-24 14:30:51 UTC | 00:00:03:17 |
|       |         |                                     |              |            |                  |                                |                |             |                |                            |              |        |                         |             |

Note: Devido ao <u>CSCvt78208</u>, você não verá imediatamente o CCV com /topic/com.cisco.ise.endpoint.asset, ele será mostrado somente na primeira publicação.

## Verificar a alteração do grupo CCV

Navegue até **Explorar > Todos os dados > Lista de componentes**. Clique em um dos componentes e **adicione**-o ao grupo.

| uluilu<br>cisco | CYBER VISION      |                                                                                                    |                                                      | (                   | 🖉 Explore 🔻 / All d               | lata 🔻 / Componer          | nt list 💌       |      | <u>⊬</u> ⊗                                                                                                    |                      |  |  |
|-----------------|-------------------|----------------------------------------------------------------------------------------------------|------------------------------------------------------|---------------------|-----------------------------------|----------------------------|-----------------|------|----------------------------------------------------------------------------------------------------|----------------------|--|--|
| Ø               |                   | ⊐ <b>©</b> 8 <b>8</b> ∠ †                                                                                                    | Jun 24, 2020 3:36:22 PM - Jun 2                      | 24, 2020 4:36:22 PM | (1 hr) •LIVE                      |                            |                 |      | < Component                                                                                                    | ×                    |  |  |
| Ē               | Reports<br>Events | All data 🛞<br>Basics                                                                                                    | 5 Components                                         |                     |                                   |                            |                 |      | Cisco a0:3a:59<br>IP:-<br>MAC: 00:f2:8b:a0:3a                                                                                         | Add to group         |  |  |
| ¢               | Monitor           | Description:                                                                                                    | Component 💠 🖤                                        | Group               | First activity $\ \ \updownarrow$ | Last activity 🗘            | IP ‡            | M/   | ₩ First activity<br>₩ Jun 24, 2020 2:47:34 PM                                                                                         | Group1               |  |  |
| ď               | Search            | All components and activities are listed in this preset.<br>This preset should not be used and other more well<br>defined presets would be preferred for more | KJK_IE4000_10.KJK_<br>IE4000_10<br>00:f6:63:4d:d6:85 |                     | Jun 24, 2020<br>12:37:49 PM       | Jun 24, 2020<br>4:27:19 PM |                 | 00:  | Tags: IP No tags<br>Activitytags: IP Host Config. IP Broadcast<br>Properties: vendor-name: Cisco Systems, Inc<br>name: Cisco a0:3a:59 |                      |  |  |
| \$              | Admin             | accurate indings.<br>Active baseline: No active baseline                                                                                                    | 01:00:0c:00:00:00                                    |                     | May 11, 2020<br>6:44:15 PM        | Jun 24, 2020<br>4:27:19 PM | •               | 01:  |                                                                                                    |                      |  |  |
|                 |                   | Criteria Select all   Reject all   Default                                                                                                    | 🖾 01:00:0c:cc:cc:cc                                  |                     | Mar 13, 2020<br>1:52:23 PM        | Jun 24, 2020<br>4:27:19 PM |                 | 01:  | mac:00:f2:8b:a0:3a:5                                                                                                    | 59                   |  |  |
|                 |                   | © COMPONENT TAGS V<br>~ ACTIVITY TAGS V<br>G GROUPS V                                                                                                    | a n 255.255.255.255                                  |                     | Mar 13, 2020<br>1:52:09 PM        | Jun 24, 2020<br>4:25:45 PM | 255.255.255.255 | ff:f |                                                                                                    |                      |  |  |
|                 |                   | □ SENSORS ∨                                                                                                    | Cisco a0:3a:59                                       |                     | Jun 24, 2020<br>2:47:34 PM        | Jun 24, 2020<br>4:25:45 PM |                 | 00:  | E                                                                                                    | _                    |  |  |
|                 |                   |                                                                                                    |                                                      |                     |                                   |                            |                 |      | I I<br>Flow                                                                                                    | <b>⊟ 3</b><br>Events |  |  |
|                 |                   | <                                                                                                    |                                                      |                     |                                   |                            |                 |      |                                                                                                    |                      |  |  |

Verifique se /topic/com.cisco.ise.endpoint.asset agora está listado como Publications no CCV.

| diada<br>cisco | Ident     | ity Services Eng                    | jine Hom     | e → C    | Context Visibility | <ul> <li>Operation</li> </ul> | ns ► Policy    | - Administration | → Work Cer     | nters                                 |              |              |                         |                         |
|----------------|-----------|-------------------------------------|--------------|----------|--------------------|-------------------------------|----------------|------------------|----------------|---------------------------------------|--------------|--------------|-------------------------|-------------------------|
| ► Sy           | ystem     | <ul> <li>Identity Manage</li> </ul> | ement > Netw | ork Reso | urces > Devic      | e Portal Manag                | ement pxGrid S | ervices > Feed   | Service + Thr  | reat Centric NAC                      |              |              |                         | Click here to do wirele |
| All            | Clients   | Web Clients                         | Capabilities | Live Lo  | g Settings         | Certificates                  | Permissions    |                  |                |                                       |              |              |                         |                         |
|                |           |                                     |              |          |                    |                               |                |                  |                |                                       |              |              |                         |                         |
|                |           |                                     |              |          |                    |                               |                |                  |                |                                       |              |              | Rows/Page 25            | 1 0                     |
|                | Dafrach   |                                     |              |          |                    |                               |                |                  |                |                                       |              |              |                         |                         |
| ~              | Coll Coll |                                     |              |          | a                  |                               | 0.115.1        | <b>0</b> 1       |                |                                       | 15.4.4       | <b>0</b> 1.1 | <b>0</b>                |                         |
|                | Clier     | nt Name                             | Connect lo   | 0        | Session Id         |                               | Certificate    | Subscri          | ptions         | Publications                          | IP Address   | Status       | Start time              | Duratio                 |
| ×              | Clier     | nt Name                             |              | •        |                    |                               |                |                  |                |                                       | IP Address   | •            |                         |                         |
|                | ise-fa    | nout-ise27-1ek                      | ISE27-1ek    |          | ISE27-1ek:15       |                               | CN=ISE27-1ek.e | /topic/dis       | tributed       | /topic/distributed                    | 10.48.17.86  | OFF 🕜        | 2020-06-24 09:56:50 UTC | 00:04:57:00             |
|                | ise-b     | ridge-ise27-1ek                     | ISE27-1ek    |          | ISE27-1ek:23       |                               | CN=ISE27-1ek.e |                  |                | /topic/com.cisco.ise.config.profiler  | 127.0.0.1    | ON           | 2020-06-24 10:06:52 UTC | 00:05:03:05             |
|                | ise-m     | nt-ise27-2ek                        | ISE27-1ek    |          | ISE27-1ek:24       |                               | No Certificate | /topic/cor       | n.cisco.ise.se | /topic/com.cisco.ise.session.internal | 10.48.17.88  | OFF 🕖        | 2020-06-24 10:18:25 UTC | 00:04:42:00             |
|                | ise-a     | dmin-ise27-2ek                      | ISE27-1ek    |          | ISE27-1ek:25       |                               | No Certificate | /topic/cor       | n.cisco.endpo  |                                       | 10.48.17.88  | ON           | 2020-06-24 10:18:26 UTC | 00:04:51:31             |
|                | ise-m     | nt-ise27-1ek                        | ISE27-1ek    |          | ISE27-1ek:39       |                               | CN=ISE27-1ek.e | /topic/cor       | n.cisco.ise.se |                                       | 10.48.17.86  | OFF 🕖        | 2020-06-24 13:53:51 UTC | 00:00:58:00             |
|                | ise-a     | dmin-ise27-1ek                      | ISE27-1ek    |          | ISE27-1ek:41       |                               | CN=ISE27-1ek.e |                  |                | /topic/com.cisco.ise.endpoint         | 10.48.17.86  | ON           | 2020-06-24 14:29:51 UTC | 00:00:40:06             |
|                | ise-fa    | nout-ise27-1ek                      | ISE27-1ek    |          | ISE27-1ek:42       |                               | CN=ISE27-1ek.e | /topic/wile      | dcard          |                                       | 127.0.0.1    | OFF 🕜        | 2020-06-24 14:30:51 UTC | 00:00:14:00             |
|                | cv-jer    | ns                                  | ISE27-1ek    |          | ISE27-1ek:43       |                               | CN=center      |                  |                | /topic/com.cisco.endpoint.asset       | 10.48.43.241 | ON           | 2020-06-24 14:38:47 UTC | 00:00:31:10             |
|                | ise-fa    | nout-ise27-1ek                      | ISE27-1ek    |          | ISE27-1ek:44       |                               | CN=ISE27-1ek.e | /topic/wile      | dcard          |                                       | 127.0.0.1    | OFF 🕖        | 2020-06-24 14:45:52 UTC | 00:00:11:00             |
|                | ise-m     | nt-ise27-1ek                        | ISE27-1ek    |          | ISE27-1ek:45       |                               | CN=ISE27-1ek.e | /topic/cor       | n.cisco.ise.se |                                       | 10.48.17.86  | OFF 🕖        | 2020-06-24 14:52:51 UTC | 00:00:17:00             |
|                | ise-fa    | nout-ise27-1ek                      | ISE27-1ek    |          | ISE27-1ek:46       |                               | CN=ISE27-1ek.e | /topic/dis       | tributed       | /topic/distributed                    | 10.48.17.86  | OFF 🕖        | 2020-06-24 14:53:53 UTC | 00:00:02:00             |
|                | ise-fa    | nout-ise27-1ek                      | ISE27-1ek    |          | ISE27-1ek:47       |                               | CN=ISE27-1ek.e | /topic/dis       | tributed       | /topic/distributed                    | 10.48.17.86  | ON           | 2020-06-24 14:55:53 UTC | 00:00:14:03             |
|                | ise-fa    | nout-ise27-1ek                      | ISE27-1ek    |          | ISE27-1ek:48       |                               | CN=ISE27-1ek.e | /topic/wile      | dcard          |                                       | 127.0.0.1    | ON           | 2020-06-24 14:57:52 UTC | 00:00:12:05             |
|                | ise-m     | nt-ise27-2ek                        | ISE27-1ek    |          | ISE27-1ek:49       |                               | No Certificate | /topic/cor       | n.cisco.ise.se | /topic/com.cisco.ise.session.internal | 10.48.17.88  | ON           | 2020-06-24 15:01:26 UTC | 00:00:08:31             |
|                |           |                                     |              |          |                    |                               |                |                  |                |                                       |              |              |                         |                         |

Confirme se o Grupo1 atribuído via CCV é refletido no ISE e a política de criação de perfil entrou em vigor navegando até **Context Visibility > Endpoints**. Selecione o ponto final atualizado na etapa anterior. Mude para a guia Atributos. A seção de atributos personalizados deve refletir o grupo recém-configurado.

| cisco   | Iden      | tity Service                        | es Engine                                                                    | Home                    | <ul> <li>Context Visibility</li> </ul> | <ul> <li>Operation</li> </ul> | ns              | Administration | Work (   | Centers     |
|---------|-----------|-------------------------------------|------------------------------------------------------------------------------|-------------------------|----------------------------------------|-------------------------------|-----------------|----------------|----------|-------------|
| Endp    | points    | Users                               | Network Device                                                               | es Applic               | ation                                  |                               |                 |                |          |             |
| Filters | s: ×0     | 0:F2:8B:A0:                         | 3A:59                                                                        |                         |                                        |                               |                 |                |          |             |
| End     | points    | > 00:F2:8                           | B:A0:3A:59                                                                   |                         |                                        |                               |                 |                |          |             |
| 00      | 0:F2:     | 8B:A0:3                             | 8A:59                                                                        | 00                      | 8                                      |                               |                 |                |          |             |
| Ę       | <br>      | MAC<br>User<br>Endp<br>Curr<br>Loca | C Address: 00:F:<br>mame:<br>point Profile: eko<br>ent IP Address:<br>ation: | 2:8B:A0:3A<br>orneyc_AS | A:59<br>SET_Group1                     |                               |                 |                |          |             |
|         | A         | pplications                         | Attribut                                                                     | es /                    | Authentication                         | Threats                       | Vulnerabilities |                |          |             |
| Ge      | eneral    | Attributes                          |                                                                              |                         |                                        |                               |                 |                |          |             |
| De      | escriptio | on                                  |                                                                              |                         |                                        |                               |                 |                |          |             |
| Sta     | atic As   | signment                            | false                                                                        |                         |                                        |                               |                 |                |          |             |
| En      | ndpoint   | Policy                              | ekorne                                                                       | yc_ASSET_               | _Group1                                | ıp1                           |                 |                |          |             |
| Sta     | atic Gro  | oup Assignn                         | nent false                                                                   |                         |                                        |                               |                 |                |          |             |
| lde     | entity G  | roup Assigr                         | iment ekorne                                                                 | yc_ASSET_               | _Group1                                |                               |                 |                |          |             |
| Cu      | ustom     | Attributes                          |                                                                              |                         |                                        |                               |                 |                |          |             |
|         |           |                                     |                                                                              |                         |                                        |                               |                 | Ŧ              | Filter 👻 | <b>\$</b> - |
|         |           | Attribute \$                        | String                                                                       |                         | Attribute Va                           | lue                           |                 |                |          |             |
|         | ×         | Attribute S                         | string                                                                       |                         | Attribute Valu                         | e                             |                 |                |          |             |
|         |           | assetGroup                          | <b>b</b>                                                                     |                         | Group1                                 |                               |                 |                |          |             |

A seção Outros atributos lista todos os outros atributos de ativos recebidos do CCV.

| Other Attributes         |                                      |
|--------------------------|--------------------------------------|
| BYODRegistration         | Unknown                              |
| DeviceRegistrationStatus | NotRegistered                        |
| ElapsedDays              | 0                                    |
| EndPointPolicy           | ekorneyc_ASSET_Group1                |
| EndPointProfilerServer   | ISE27-2ek.example.com                |
| EndPointSource           | pxGrid Probe                         |
| EndPointVersion          | 14                                   |
| IdentityGroup            | ekorneyc_ASSET_Group1                |
| InactiveDays             | 0                                    |
| MACAddress               | 00:F2:8B:A0:3A:59                    |
| MatchedPolicy            | ekorneyc_ASSET_Group1                |
| OUI                      | Cisco Systems, Inc                   |
| PolicyVersion            | 9                                    |
| PostureApplicable        | Yes                                  |
| StaticAssignment         | false                                |
| StaticGroupAssignment    | false                                |
| Total Certainty Factor   | 20                                   |
| assetId                  | ce01ade2-eb6f-53c8-a646-9661b10c976e |
| assetMacAddress          | 00:f2:8b:a0:3a:59                    |
| assetName                | Cisco a0:3a:59                       |
| assetVendor              | Cisco Systems, Inc                   |

## Troubleshoot

Esta seção fornece informações que podem ser usadas para o troubleshooting da sua configuração.

## Habilitar depurações no ISE

Para habilitar depurações no ISE, navegue para Administration > System > Logging > Debug Log Configuration. Defina os níveis de log para estes:

| Persona                         | Nome do componente | Nível de log | Arquivo a ser verifica |
|---------------------------------|--------------------|--------------|------------------------|
| PAN (opcional)                  | profiler           | DEBUG        | profiler.log           |
| PSN com prova pxGrid habilitada | profiler           | DEBUG        | profiler.log           |
| PxGrid                          | pxgrid             | RASTREAMENTO | pxgrid-server.log      |

## Habilitar depurações no CCV

Para ativar depurações no CCV:

- Crie um arquivo /data/etc/sbs/pxgrid-agent.conf com o comando touch /data/etc/sbs/pxgrid-agent.conf
- Cole este conteúdo no arquivo pxgrid-agent.conf com o uso do vi editor com o comando vi /data/etc/sbs/pxgrid-agent.conf

# /data/etc/sbs/pxgrid-agent.conf
base:

loglevel: debug

- Reinicie o pxgrid-agent executando o comando systemctl restart pxgrid-agent
- Exibir logs com o comando journal -u pxgrid-agent

### Falha no download em massa

O CCV publica o URL de download em massa para o ISE durante a integração. O ISE PSN com prova pxGrid ativada executa o Download em massa com o uso deste URL. Assegure que:

- O nome do host na URL pode ser resolvido corretamente da perspectiva do ISE
- A comunicação de PSN na porta 8910 para CCV é permitida

profiler.log no PSN com prova pxGrid ativada:

```
INFO [ProfilerINDSubscriberPoller-58-thread-1][]
cisco.profiler.infrastructure.probemgr.INDSubscriber -::::- New services are:
[Service [name=com.cisco.endpoint.asset, nodeName=cv-jens4,
properties={assetTopic=/topic/com.cisco.endpoint.asset,
restBaseUrl=https://Center:8910/pxgrid/ind/asset/, wsPubsubService=com.cisco.ise.pubsub}]]
O download em massa pode falhar devido ao <u>CSCvt75422</u>, você deve ver esse erro em
profiler.log no ISE para confirmá-lo. O defeito é corrigido no CCV 3.1.0.
```

```
2020-04-09 10:47:22,832 ERROR [ProfilerINDSubscriberBulkRequestPool-212-thread-1][]
cisco.profiler.infrastructure.probemgr.INDSubscriber
-::::- ProfilerError while sending bulkrequest to cv-jens4:This is not a JSON Object.
java.lang.IllegalStateException: This is not a JSON Object.
at com.google.gson.JsonElement.getAsJsonObject(JsonElement.java:83)
at
com.cisco.profiler.infrastructure.probemgr.INDSubscriber.parseJsonBulkResponse(INDSubscriber.jav
a:161)
at
com.cisco.profiler.infrastructure.probemgr.INDSubscriber$BulkRequestWorkerThread.run(INDSubscrib
er.java:532)
at java.util.concurrent.ThreadPoolExecutor.runWorker(ThreadPoolExecutor.java:1149)
at java.util.concurrent.ThreadPoolExecutor$Worker.run(ThreadPoolExecutor.java:624)
at java.lang.Thread.run(Thread.java:748)
```

## Nem todos os endpoints são criados no ISE

Alguns endpoints no CCV podem ter muitos atributos anexados, portanto o banco de dados do ISE não poderá lidar com isso. Isso pode ser confirmado se você vir esses erros no **profiler.log** no ISE.

value too large for column "CEPM"."EDF\_EP\_MASTER"."EDF\_ENDPOINTIP" (actual:660, maximum: 100)
2020-05-29 00:01:25,229 ERROR [admin-http-pool1][] com.cisco.profiler.api.EDFEndPointHandler :::Unable to create the endpoint.:ORA-12899:
value too large for column "CEPM"."EDF\_EP\_MASTER"."EDF\_ENDPOINTIP" (actual: 660, maximum: 100)
com.cisco.epm.edf2.exceptions.EDF2SQLException: ORA-12899:
value too large for column "CEPM"."EDF\_EP\_MASTER"."EDF\_ENDPOINTIP" (actual: 660, maximum: 100)

## O AssetGroup não está disponível no ISE

Se AssetGroup não estiver disponível no ISE, muito provavelmente, a política de criação de perfil não está configurada usando Atributos personalizados (consulte as Etapas 2 a 4). na parte Configurações do documento). Mesmo para visibilidade de contexto, apenas para exibir atributos de grupo, políticas de criação de perfil e outras configurações das Etapas 2 a 4 são obrigatórias.

## As atualizações do grupo de endpoints não são refletidas no ISE

Devido ao <u>CSCvu80175</u>, o CCV não publica atualizações de endpoint para o ISE até que o CCV seja reinicializado logo após a integração. Você pode reinicializar o CCV depois que a integração for feita como uma solução alternativa.

## A remoção do grupo do CCV não o está removendo do ISE

Esse problema é observado devido ao defeito conhecido no CCV <u>CSCvu47880</u>. A atualização do pxGrid enviada durante a remoção do grupo do CCV com formato diferente do esperado, portanto, o grupo não é removido.

## CCV cai dos clientes da Web

Esse problema é observado devido ao defeito conhecido no ISE <u>CSCvu47880</u>, onde os clientes fazem a transição para o estado DESLIGADO seguido de remoção completa dos clientes da Web. O problema é resolvido nos 2.6 patch 7 e 2.7 patch 2 do ISE.

Você pode confirmá-lo se vir estes erros em pxgrid-server.log no ISE:

```
2020-06-26 09:42:28,772 DEBUG [Pxgrid-SessionManager-LookupAccountsTask][]
cpm.pxgridwebapp.ws.pubsub.StompPubsubEndpoint -:::::-
onClose: session=[14f,CLOSED], sessionInfo=WSSessionInfo [id=336, nodeName=cv-jens,
addr=10.48.43.241, sessionID=14f, status=OFF,
creationTime=2020-06-26 08:19:28.726, closeTime=2020-06-26 09:42:28.772,
reason=VIOLATED_POLICY:Did not receive a pong: too slow ...,
subscriptions=[], publications=[/topic/com.cisco.endpoint.asset]]
```

## Integração do ISE com o caso de uso do CCV TrustSec

Esta configuração mostra como a integração do ISE com o CCV pode beneficiar a segurança de ponta a ponta quando o TrustSec está em vigor. Este é apenas um dos exemplos de como a integração pode ser usada, depois que a integração for feita.

**Note**: A explicação da configuração do switch TrustSec está fora do escopo deste artigo, no entanto, ele pode ser encontrado no Apêndice.

## Topologia e o fluxo

| Manufacturing Device | IE Switch                    | Cisco Cyb                    | per Vision                      | ISE                             |
|----------------------|------------------------------|------------------------------|---------------------------------|---------------------------------|
| <b>**</b> *          |                              |                              |                                 |                                 |
|                      | Authentication/Authorization | on. SGT is assigned from ISE | based on the CCV Group dat      | а                               |
|                      | 2                            | Administrator changes the    | Group of endpoint on CCV        |                                 |
|                      |                              | 3                            | New Group information is pxGrid | sent to ISE via                 |
|                      |                              | 4 Bas                        | ed on new attributes ISE chan   | ges the profile of the endpoint |
|                      | 5                            | CoA is triggered             | to change authorization cont    | ext                             |
| 6                    | Authentication/Authorizatio  | n. New SGT is assigned from  | n ISE based on new CCV Grou     | up data                         |
|                      |                              |                              |                                 |                                 |

## Configurar

#### 1. Configurar tags de grupo escaláveis no ISE

Para obter o caso de uso mencionado anteriormente, o IOT\_Group1\_Asset da tag TrustSec e o IOT\_Group2\_Asset são configurados manualmente para diferenciar os ativos do CCV Group1 do Group2, respectivamente. Navegue até **Centros de trabalho > TrustSec > Componentes > Grupos de segurança**. Clique em **Adicionar.** Nomeie SGTs como mostrado na imagem.

| dentity Services Engine             | Home   Context V      | isibility ► Operations ► Pol         | icy ► Administration -           | Work Centers                       |              |
|-------------------------------------|-----------------------|--------------------------------------|----------------------------------|------------------------------------|--------------|
| Network Access     Guest Access     | TrustSec ► BYOD       | Profiler     Posture     Devi        | ice Administration    Passivel   | D                                  |              |
| Overview      Components      Trust | Sec Policy Policy Set | s SXP Troubleshoot Re                | ports                            |                                    |              |
| 0                                   |                       |                                      |                                  |                                    |              |
| Security Groups                     | Security Group        | )S                                   | In & Restore > Policy Expert Por |                                    |              |
| IP SGT Static Mapping               | For Folicy Export g   | o to Auministration > System > backt | ip a Residie > Policy Export Pag | je                                 |              |
| Security Group ACLs                 |                       |                                      |                                  |                                    |              |
| Network Devices                     | 🖸 Edit 🕂              | Add 🗵 Import 💆 Export                | 🔹 📋 Trash 🔹 💿 Push               | Verify Deploy                      |              |
| Trustsec Servers                    | Icon                  | Name 🗜                               | SGT (Dec / Hex)                  | Description                        | Learned from |
|                                     | □ ⊕                   | Auditors                             | 9/0009                           | Auditor Security Group             |              |
|                                     |                       | BYOD                                 | 15/000F                          | BYOD Security Group                |              |
|                                     |                       | Contractors                          | 5/0005                           | Contractor Security Group          |              |
|                                     |                       | Developers                           | 8/0008                           | Developer Security Group           |              |
|                                     |                       | Development_Servers                  | 12/000C                          | Development Servers Security Group |              |
|                                     |                       | Employees                            | 4/0004                           | Employee Security Group            |              |
|                                     |                       | Guests                               | 6/0006                           | Guest Security Group               |              |
|                                     | □ 😚                   | IOT_Group1_Asset                     | 16/0010                          |                                    |              |
|                                     |                       | IOT_Group2_Asset                     | 17/0011                          |                                    |              |

2. Configurar política de perfil com atributos personalizados para o grupo 2

**Note**: A configuração de perfil para o Grupo 1 foi feita na Etapa 3. na primeira parte do documento.

Navegue até **Centros de trabalho > Perfil > Políticas de criação de perfil**. Clique em **Adicionar**. Configure a Política de Perfil semelhante a esta imagem. A expressão de condição usada nesta política é **CUSTOMATTRIBUTE:assetGroup EQUALS Group2.** 

| alta<br>cisc | ly Ide    | ntity Services     | Engine  | Home            | Context Visibility   | ▶ Operations                                 | ▼Policy    | Administration            | • Work C   | lenters                |   |  |     |
|--------------|-----------|--------------------|---------|-----------------|----------------------|----------------------------------------------|------------|---------------------------|------------|------------------------|---|--|-----|
| Po           | olicy Set | ts Profiling       | Posture | Client Provisio | ning + Policy Eleme  | ents                                         |            |                           |            |                        |   |  |     |
|              |           |                    |         |                 |                      |                                              |            |                           |            |                        |   |  |     |
|              | Profilin  | ng                 |         |                 | Profiler Policy List | > ekorneyc_ASSE                              | T_Group2   |                           |            |                        |   |  |     |
|              |           |                    |         | P               | Profiler Policy      |                                              |            |                           |            | -                      |   |  | _   |
|              | <₽ ▼      | 1 <u>=</u> •       |         | \$å <b>.</b>    |                      |                                              | Name eko   | rneyc ASSET Group2        |            | Description            |   |  |     |
|              | 1         | Profiling Policies |         |                 |                      | Policy E                                     | nabled 🔽   |                           |            | L                      |   |  | 11. |
|              | • 🚞       | Logical Profiles   |         |                 | * N                  | Vinimum Certainty                            | Factor 20  |                           | (\         | Valid Range 1 to 65535 | ) |  |     |
|              |           |                    |         |                 |                      | * Exception                                  | Action NO  | NE                        | •          |                        |   |  |     |
|              |           |                    |         |                 | * Netw               | vork Scan (NMAP)                             | Action NO  | NE                        | -          |                        |   |  |     |
|              |           |                    |         |                 | Create an Ide        | Create an Identity Group for the policy      |            |                           |            |                        |   |  |     |
|              |           |                    |         |                 |                      |                                              | 01         | No, use existing Identity | Group hier | archy                  |   |  |     |
|              |           |                    |         |                 |                      | * Parent                                     | Policy NO  | NE                        | -          |                        |   |  |     |
|              |           |                    |         |                 |                      | * Associated Co/                             | A Type Glo | bal Settings              | *          |                        |   |  |     |
|              |           |                    |         |                 |                      | System                                       | n Type Adr | ninistrator Created       |            |                        |   |  |     |
|              |           |                    |         |                 |                      |                                              |            |                           |            |                        |   |  |     |
|              |           |                    |         |                 | Rules                |                                              |            |                           |            |                        |   |  |     |
|              |           |                    |         |                 | If Condition         | If Condition CUSTOMATTRIBUTE_assetGroup_EQUA |            |                           |            |                        |   |  |     |
|              |           |                    |         |                 | Save Reset           |                                              |            |                           |            |                        |   |  |     |

3. Configurar políticas de autorização para atribuir SGTs com base em grupos de identidade de endpoint no ISE

Navegue até **Política > Conjuntos de políticas**. Selecione **Conjunto de políticas** e configure **Políticas de autorização** de acordo com esta imagem. Observe que, como resultado, o SGT é configurado na Etapa 1. são atribuídos.

| Nome da regra                 | Condições<br>IdentidadeGrupo · Nome                                                                        | Perfis       | Grupos de segurança |
|-------------------------------|----------------------------------------------------------------------------------------------------|--------------|---------------------|
| Política do grupo 1 do<br>CCV | IGALS Grupo de<br>Identidades do Ponto<br>Final:Perfil:ekorneyc_ASS                                        | PermitAccess | IOT_Group1_Asset    |
| Política do grupo 2 do<br>CCV | IdentidadeGrupo · Nome<br>IGALS Grupo de<br>Identidades do Ponto<br>Final:Perfil:ekorneyc_ASS<br>ET_Group2 | PermitAccess | IOT_Group2_Asset    |

| Notry Seas Proting Posture Clert Provisioning + Notry Examples                                  | Click here to do wireless | s setup Do not | show this again |
|-------------------------------------------------------------------------------------------------|---------------------------|----------------|-----------------|
| Policy Sets + Default                                                                           | set Policyset Hitcount    | Resi           | et Save         |
| Status Policy Set Name Description Conditions                                                   | llowed Protocols / Serv   | er Sequence    | Hits            |
| Search                                                                                          |                           |                |                 |
| O Default Default policy set                                                                    | Default Network Access    | ×* +           | 10              |
| Authentication Policy (3)                                                                       |                           |                |                 |
| Autorization Pelicy - Local Ecoptions                                                           |                           |                |                 |
| > Authorization Policy - Global Exceptions                                                      |                           |                |                 |
| ✓ Authorization Policy (18)                                                                     |                           |                |                 |
| Results                                                                                         |                           |                |                 |
| Status Rule Name Conditions Profiles Security Groups                                            |                           | Hits           | Actions         |
| Beach                                                                                           |                           |                |                 |
| 🙆 CC/ Gray T May 🔹 Bathyloup-Hane EQUALS England Beelly Grays Publicketary (ASSET_Grays 1       | а ж <b>н</b>              | 1              | ٥               |
| 🙆 CCV Grag J Palay 🎄 berlijtjong-have EQUALS English Berlij Grags Predictionerge ("SSET_Grags 2 | t x +                     | 1              | ٥               |

## Verificar

Use esta seção para confirmar se a sua configuração funciona corretamente.

## 1. Endpoints autenticam com base no grupo 1 do CCV

No Switch, você pode ver que os dados do ambiente incluem os **16-54:IOT\_Group1\_Asset** da SGT e **17-54:IOT\_Group2\_Asset**.

```
KJK_IE4000_10#show cts environment-data
CTS Environment Data
Current state = COMPLETE
Last status = Successful
Local Device SGT:
SGT tag = 0-00:Unknown
Server List Info:
Installed list: CTSServerList1-0001, 1 server(s):
*Server: 10.48.17.86, port 1812, A-ID 11A2F46141F0DC8F082EFBC4C49D217E
Status = ALIVE
auto-test = TRUE, keywrap-enable = FALSE, idle-time = 60 mins, deadtime = 20 secs
Multicast Group SGT Table:
Security Group Name Table:
0-54:Unknown
2-54:TrustSec_Devices
3-54:Network_Services
4-54:Employees
5-54:Contractors
6-54:Guests
7-54: Production Users
8-54:Developers
9-54:Auditors
10-54:Point_of_Sale_Systems
11-54: Production_Servers
12-54:Development_Servers
13-54:Test_Servers
14-54:PCI_Servers
15-54:BYOD
   16-54:IOT_Group1_Asset
   17-54:IOT_Group2_Asset
255-54: Ouarantined Systems
Environment Data Lifetime = 86400 secs
Last update time = 16:39:44 UTC Wed Jun 13 2035
Env-data expires in 0:23:59:53 (dd:hr:mm:sec)
Env-data refreshes in 0:23:59:53 (dd:hr:mm:sec)
Cache data applied = NONE
State Machine is running
```

#### KJK\_IE4000\_10#

Endpoints são autenticados e, como resultado, a **Política do Grupo 1 do CCV** é correspondida, SGT **IOT\_Group1\_Asset** é atribuída.

| diala Identi | ity Services Engine Ho       | me             | ility - Opera   | itions Polic    | y + Administration | Work Centers              |                       |                    |                               |                               |              |   |
|--------------|------------------------------|----------------|-----------------|-----------------|--------------------|---------------------------|-----------------------|--------------------|-------------------------------|-------------------------------|--------------|---|
| ▼RADIUS      | Threat-Centric NAC Live Logs | + TACACS + Tro | ubleshoot + A   | daptive Network | Control Reports    |                           |                       |                    |                               |                               |              |   |
| Live Logs    | Live Sessions                |                |                 |                 |                    |                           |                       |                    |                               |                               |              |   |
|              |                              | Misc           | onfigured Suppl | icants 0        |                    | Misconfigured Network Dev | ices O                | RADI               | US Drops 🕲                    | Cilent Stopped Responding O   |              |   |
|              |                              |                | 1               |                 |                    | 0                         |                       |                    | 0                             | 0                             |              |   |
|              |                              |                |                 |                 |                    |                           |                       |                    |                               |                               |              |   |
|              |                              |                |                 |                 |                    |                           |                       |                    |                               |                               |              |   |
| C Refresh    | Reset Repeat Counts          | 差 Export To 🕶  |                 |                 |                    |                           |                       |                    |                               |                               |              |   |
| Time         |                              | Status         | Details         | Repeat C        | Identity           | Endpoint ID               | Endpoint Profile      | Authentication Pol | Authorization Policy          | Authorization Profiles        | IP Address   |   |
| ×            |                              |                |                 |                 |                    | 00f2.8ba0.3a59            | ×                     |                    |                               |                               | IP Address   | • |
| Jun 25       | 5, 2020 10:37:32.590 AM      | 0              | 0               | 0               | 00:F2:8B:A0:3A:59  | 00:F2:88:A0:3A:59         | ekorneyc_ASSET_Group1 | Default >> MAB     | Default >> CCV Group 1 Policy | IOT_Group1_Asset,PermitAccess | 172.16.0.100 |   |
|              |                              |                |                 |                 |                    |                           |                       |                    |                               |                               |              |   |

Os **detalhes da interface fa1/7 do** switch **show authentication** confirmam que os dados do Access-Accept foram aplicados com êxito.

```
KJK_IE4000_10#show authentication sessions interface fa1/7 detail
Interface: FastEthernet1/7
MAC Address: 00f2.8ba0.3a59
IPv6 Address: Unknown
IPv4 Address: 172.16.0.100
User-Name: 00-F2-8B-A0-3A-59
Status: Authorized
Domain: DATA
Oper host mode: single-host
Oper control dir: both
Session timeout: N/A
Restart timeout: N/A
Periodic Acct timeout: N/A
Session Uptime: 128s
Common Session ID: 0A302BFD0000001B02BE1E9C
Acct Session ID: 0x0000010
Handle: 0x58000003
Current Policy: POLICY_Fa1/7
Local Policies:
Service Template: DEFAULT_LINKSEC_POLICY_SHOULD_SECURE (priority 150)
Security Policy: Should Secure
Security Status: Link Unsecure
Server Policies:
 SGT Value: 16
Method status list:
Method State
mab Authc Success
```

KJK\_IE4000\_10#

#### 2. O administrador altera o grupo

Navegue até **Pesquisar**. Cole o endereço Mac do Endpoint, clique nele e adicione-o ao Grupo 2.

**Note**: No CCV, você não pode alterar o grupo de 1 para 2 de uma só vez. Portanto, você deve remover o Endpoint do grupo primeiro e atribuir o Grupo 2 em seguida.

| uluulu<br>cisco | CYBER VISION       |               |                                 |                                                                             |          |              |        |                                                                                        |               | Q Search 🔻 |  |  |  |
|-----------------|--------------------|---------------|---------------------------------|-----------------------------------------------------------------------------|----------|--------------|--------|----------------------------------------------------------------------------------------|---------------|------------|--|--|--|
| 0               | Explore<br>Reports | Q  <br>2 resu | Component                       | Cisco a0:3a:59<br>IP: -<br>MAC: 00:f2:8b:a0:3a:59<br>∠ Edit   ■ Add to grou |          |              | R<br>R | First activity<br>Jun 24, 2020 2:47:34 PM<br>Last activity<br>Jun 25, 2020 12:16:39 PM | , € Broadcast |            |  |  |  |
| C               | Monitor            | Сог           |                                 | Secu Group1                                                                 | ew group | & Automation |        |                                                                                        |               |            |  |  |  |
| ۹               |                    | aha           | Properties                      | Tags Group2                                                                 |          |              |        |                                                                                        |               |            |  |  |  |
| ø               | Admin              | CISS          | Prope                           | Properties                                                                  |          |              |        |                                                                                        |               |            |  |  |  |
|                 |                    | G             | vendor-name: Cisco Systems, Inc |                                                                             |          |              |        |                                                                                        |               |            |  |  |  |
|                 |                    | CISC          | name: Cisco a0:3a:59            |                                                                             |          |              |        |                                                                                        |               |            |  |  |  |
|                 |                    |               | mac:00:12:8b:a0:3a:59           |                                                                             |          |              |        |                                                                                        |               |            |  |  |  |
|                 |                    |               | Tags                            |                                                                             |          |              |        |                                                                                        |               |            |  |  |  |
|                 |                    |               | No tags                         |                                                                             |          |              |        |                                                                                        |               | is found   |  |  |  |

## 3-6. Efeito da alteração do grupo de endpoints no CCV

Etapas 4, 5. e 6. são refletidos nessa imagem. Graças à criação de perfil, o ponto final alterou o Grupo de Identidades para ekorneyc\_ASSET\_Group2 visto na Etapa 4., o que fez com que o ISE enviasse CoA para o switch (Etapa 5) e finalmente a reautenticação do ponto final (Etapa 6).

| -dealer Identif                                                                        | ty Services Engine      | Home + Cont     | ext Visibility | • Operations | Policy Administ                 | ration | Work Centers      |   |                       |                              |                               |                        |          |              |                  |                |                 |                      |
|----------------------------------------------------------------------------------------|-------------------------|-----------------|----------------|--------------|---------------------------------|--------|-------------------|---|-----------------------|------------------------------|-------------------------------|------------------------|----------|--------------|------------------|----------------|-----------------|----------------------|
| Read-Centric NAC Live Logs + 176/2463 + Troublehood + Adaptive Network Central Reports |                         |                 |                |              |                                 |        |                   |   |                       |                              |                               |                        |          |              | Clic             |                |                 |                      |
| Live Logs                                                                              | Live Logs Uve Sessions  |                 |                |              |                                 |        |                   |   |                       |                              |                               |                        |          |              |                  |                |                 |                      |
|                                                                                        |                         | d Supplicants O |                |              | Misconfigured Network Devices 0 |        |                   |   | c                     | Cilent Stopped Responding () |                               |                        |          |              | Repeat Counter Ø |                |                 |                      |
|                                                                                        | 1                       |                 |                |              |                                 | 0      |                   |   |                       |                              | 0                             |                        |          |              |                  | 0              |                 |                      |
|                                                                                        |                         |                 |                |              |                                 |        |                   |   |                       |                              |                               |                        |          |              |                  |                |                 |                      |
|                                                                                        |                         |                 |                |              |                                 |        |                   |   |                       |                              | Refresh Never • Show Latest   |                        |          |              |                  |                |                 |                      |
| C Referent O Reset Repeat Courts 2 Expont To -                                         |                         |                 |                |              |                                 |        |                   |   |                       |                              |                               |                        |          |              |                  |                |                 |                      |
| Time                                                                                   |                         | Status          | Details        | Repeat       | Identity                        |        | Endpoint ID       |   | Endpoint Profile      | Authentication Pol           | Authorization Policy          | Authorization Profiles |          | IP Address   |                  | Network Device | Device Port     | Identity Group       |
| ×                                                                                      |                         |                 | ٠              |              |                                 |        | 0012.8ba0.3a59    | × |                       |                              |                               |                        |          | IP Address   | ٠                |                |                 |                      |
| Jun 25                                                                                 | 5, 2020 10:43:00.411 AM | •               | à              | 0            | 00:F2:88:A0:3A:59               |        | 00:F2:88:A0:3A:59 |   | ekomeyc_ASSET_Group2  | Default >> MAB               | Default >> CCV Group 2 Policy | 10T_Group2_Asset,Perm  | itAccess | 172.16.0.100 |                  |                | FastEthernet1/7 | 4                    |
| Jun 25                                                                                 | 5, 2020 10:42:59.503 AM |                 | .0             | 6            | 00:F2:88:A0:3A:59               |        | 00:F2:88:A0:3A:59 |   | ekorneyc_ASSET_Group2 | Default >> MAB               | Default >> CCV Group 2 Policy | IOT_Group2_Asset,Perm  | itAccess | 172.16.0.100 |                  | IE-4000        | FastEthernet1/7 | ekomeyc_ASSET_Group2 |
| Jun 25                                                                                 | 5, 2020 10:42:59.482 AM | 2               | 0              |              |                                 | 5      | 00:F2:88:A0:3A:59 |   |                       |                              |                               |                        |          |              |                  | IE-4000        | FastEthernet1/7 |                      |
| Jun 25                                                                                 | 5, 2020 10:37:31.567 AM | <b>1</b>        |                |              | 00:F2:88:A0:3A:59               |        | 00:F2:88:A0:3A:59 |   | ekomeyc_ASSET_Group1  | Default >> MAB               | Default >> CCV Group 1 Policy | IOT_Group1_Asset_Perm  | itAccess | 172.16.0.100 |                  | IE-4000        | FastEthernet1/7 | ekomeyc_ASSET_Group1 |

# Os detalhes da interface fa1/7 do switch show authentication confirmam que o novo SGT está atribuído.

KJK\_IE4000\_10#show authentication sessions interface fa1/7 detail Interface: FastEthernet1/7 MAC Address: 00f2.8ba0.3a59 IPv6 Address: Unknown IPv4 Address: 172.16.0.100 User-Name: 00-F2-8B-A0-3A-59 Status: Authorized Domain: DATA Oper host mode: single-host Oper control dir: both Session timeout: N/A Restart timeout: N/A Periodic Acct timeout: N/A Session Uptime: 664s Common Session ID: 0A302BFD0000001B02BE1E9C Acct Session ID: 0x0000010 Handle: 0x58000003 Current Policy: POLICY\_Fa1/7 Local Policies: Service Template: DEFAULT\_LINKSEC\_POLICY\_SHOULD\_SECURE (priority 150) Security Policy: Should Secure

Security Status: Link Unsecure

Server Policies: SGT Value: 17

Method status list: Method State

mab Authc Success

KJK\_IE4000\_10#

## Appendix

### Configuração relacionada ao TrustSec do switch

**Note**: As credenciais Cts não fazem parte da configuração atual e devem ser configuradas com o uso do comando **cts credenid <id> password <password>** no modo exec privilegiado.

```
aaa new-model
aaa group server radius ISE
server name ISE-1
1
aaa authentication dot1x default group ISE
aaa authorization network default group ISE
aaa authorization network ISE group ISE
aaa accounting dot1x default start-stop group ISE
!
dot1x system-auth-control
1
aaa server radius dynamic-author
client 10.48.17.86
server-key cisco
1
aaa session-id common
1
cts authorization list ISE
cts role-based enforcement
1
interface FastEthernet1/7
description --- ekorneyc TEST machine ---
switchport access vlan 10
switchport mode access
authentication port-control auto
mab
!
radius server ISE-1
address ipv4 10.48.17.86 auth-port 1645 acct-port 1646
pac key cisco
!
end
```

KJK\_IE4000\_10#